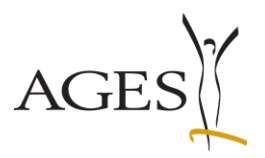

## User Manual for Marketing Authorisation and Lifecycle Management of Medicines

| Us | er M | lanual f                    | or Marketing Authorisation and Lifecycle Management of Medicines1                                   |  |  |  |  |  |  |  |
|----|------|-----------------------------|----------------------------------------------------------------------------------------------------|--|--|--|--|--|--|--|
| 1. |      | Gener                       | al information2                                                                                     |  |  |  |  |  |  |  |
|    | 1.1  | Login .                     |                                                                                                    |  |  |  |  |  |  |  |
|    | 1.2  | Home                        |                                                                                                    |  |  |  |  |  |  |  |
| 2. |      | Currer                      | nt applications4                                                                                    |  |  |  |  |  |  |  |
|    | 2.1  | New c                       | ommunication (procedure-specific)6                                                                  |  |  |  |  |  |  |  |
|    | 2.2  | .2 Reply to a communication |                                                                                                    |  |  |  |  |  |  |  |
|    | 2.3  | Finishe                     | ed communications                                                                                   |  |  |  |  |  |  |  |
|    | 2.4  | 'Volun<br>the BA            | tary Response' =submission of documents without having received a deficiency letter of ASG/AGES MEA |  |  |  |  |  |  |  |
|    | 2.5  | Contro                      | ol of the envelope symbol in the view "Current Applications"                                        |  |  |  |  |  |  |  |
| 3. |      | Comp                        | leted applications                                                                                  |  |  |  |  |  |  |  |
| 4. |      | Overv                       | iew Medicinal Products 12                                                                           |  |  |  |  |  |  |  |
|    | 4.1  | Marke                       | ting data according to Art. 21 AMG (Austrian Medicinal Act)                                         |  |  |  |  |  |  |  |
|    | 4.   | 1.1                         | First-time notification for a medicinal product13                                                   |  |  |  |  |  |  |  |
|    | 4.   | 1.2                         | Change/addition of data reported since 06.12.202315                                                 |  |  |  |  |  |  |  |
|    | 4.   | 1.3                         | Amendment/addition of data already reported before 06.12.2023                                       |  |  |  |  |  |  |  |
|    | 4.2  | Drug s                      | hortage/ National Stockpiling 19                                                                    |  |  |  |  |  |  |  |
|    | 4.3  | Withd                       | rawal of marketing authorisation according to Art 23 AMG (Austrian Medicines Act) 20                |  |  |  |  |  |  |  |
|    | 4.4  | Expor                       | t packages of a medicinal product 21                                                                |  |  |  |  |  |  |  |
| 5. |      | New A                       | Application                                                                                         |  |  |  |  |  |  |  |

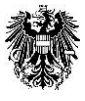

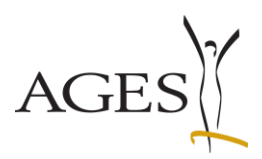

## 1. General information

## 1.1 Login

https://eservices.basg.gv.at/

To access enter your user name and your password.

| 攀 | Bundesamt für Sicherheit im Gesundheitswesen<br>AGES Medizinmarktaufsicht | AGES eServices |                     |                               |
|---|---------------------------------------------------------------------------|----------------|---------------------|-------------------------------|
|   |                                                                           |                |                     |                               |
|   |                                                                           |                |                     | ANMELDUNG                     |
|   |                                                                           |                | Benutzername        | INSbasgq2-pharos.test@ages.at |
|   |                                                                           |                | Passwort            | ••••••••                      |
|   |                                                                           |                | Passwort vergessen? |                               |
|   |                                                                           |                |                     | Anmelden                      |

Click 'Zulassung und Lifecycle ASP' ('Authorisation and lifecycle MP').

|   | 棣 | Bundesamt für Sicherheit im Gesundhe<br>AGES Medizinmarktaufsicht | itswesen  | AGES eServices                                      | 2 0                                                       |
|---|---|-------------------------------------------------------------------|-----------|-----------------------------------------------------|-----------------------------------------------------------|
| * |   |                                                                   |           |                                                     |                                                           |
|   | Ģ | Applikationen                                                     | APPL      | IKATIONEN                                           |                                                           |
|   | * | Favoriten verwalten                                               |           | Applikation                                         | Beschreibung                                              |
|   | ٩ | Passwort ändern                                                   | <u>00</u> | Benutzeradministration                              | User administration                                       |
|   | ť | Aktualisieren                                                     | ට්        | Berechtigung beantragen                             | User access management                                    |
|   |   |                                                                   | Ē         | Inspektionen und Überwachung                        | Inspections and surveillance                              |
|   |   |                                                                   | ð         | Meldungen It. Veterinär-Antibiotika-Mengenströme VO | Reporting antibiotics consumption in veterinary medicines |
|   |   |                                                                   | P         | Zulassung und Lifecycle ASP                         | Authorisation and lifecycle MP                            |
|   |   |                                                                   |           |                                                     |                                                           |

PVP - Standardportal - (c) BM.I & LFRZ - Stammportal - 2.0.4 (Build 353)

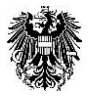

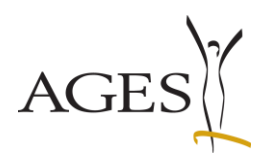

## 1.2 Home

You can find the navigation area on the left side.

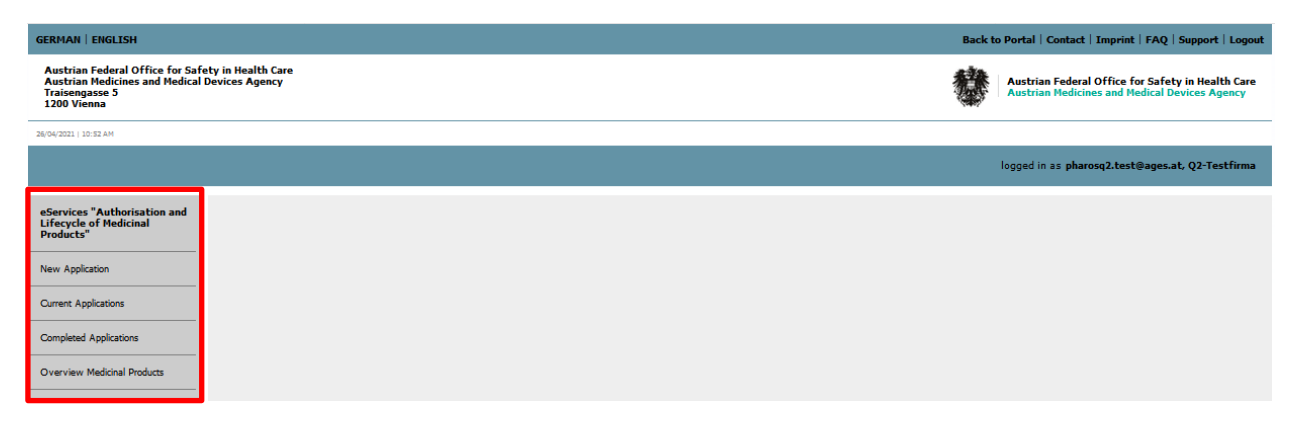

Presubmission or Certificate for a Pharmaceutical Product (CPP) requests can be submitted online in the "New Application" section (see also section 5 in this document).

"Current Applications" shows all open applications and allows you to submit documents related to the application or to receive and respond to additional requests (see also section 2 in this document).

"Completed Applications" shows you all completed submissions including approved documents, if applicable (see also section 3 in this document).

"Overview Medicinal Products" lists all Medicinal Products assigned to your eService access. Here you can report marketing data and drug shortage as well as apply for withdrawal of marketing authorisation according to Art 23 AMG (see also section 4 in this document).

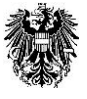

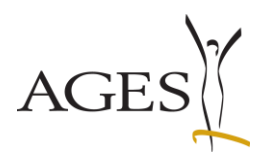

## 2. Current applications

| GERMAN   ENGLISH                                                                                                    | Back t | to Portal   Contact   Imprint   FAQ   Support   Logout                                             |
|----------------------------------------------------------------------------------------------------|--------|----------------------------------------------------------------------------------------------------|
| Austrian Federal Office for Safety in Health Care<br>Austrian Medicines and Medical Devices Agency<br>Traisengase 5<br>1200 Vienna | 攀      | Austrian Federal Office for Safety in Health Care<br>Austrian Medicines and Medical Devices Agency |
| 28(04/2022   10:32 AM                                                                                                    |        |                                                                                                    |
|                                                                                                    |        | logged in as pharosq2.test@ages.at, Q2-Testfirma                                                   |
| eServices "Authorisation and<br>Lifecycle of Medicinal<br>Products"                                                                |        |                                                                                                    |
| New Application                                                                                                    |        |                                                                                                    |
| Current Applications                                                                                                    |        |                                                                                                    |
| Completed Applications                                                                                                    |        |                                                                                                    |
| Overview Medicinal Products                                                                                                    |        |                                                                                                    |

To view your pending applications, click "Current Applications".

After you have submitted a dossier via CESP or CD/DVD it might take 1-2 days till your procedure is shown in the eService. In case you want to submit product information texts before the procedure has been activated, please attach them in a MS-word format (\*.doc, \*.docx) and if applicable, in a pdf-UA format for the barrier free PIL as working documents to the dossier.

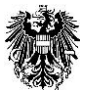

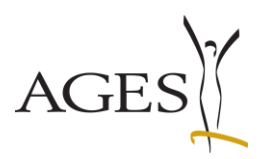

## **Email addresses for notifications**

Since November 2014 it is possible to enter individual email addresses for each procedure.

Select one row and click the menu bar "Edit". A window, where you will be able to enter/change an email address, will open.

Separate multiple email addresses either with semicolon ; or with Enter in the input field.

See also FAQ 7

| eServices "Authorisation and<br>Lifecycle of Medicinal<br>Broducte" |                      | d Current Applications            |                                          |             |                      |                 |                  |                     |                      |                |  |
|---------------------------------------------------------------------|----------------------|-----------------------------------|------------------------------------------|-------------|----------------------|-----------------|------------------|---------------------|----------------------|----------------|--|
|                                                                     |                      | Edit eMail ad                     | ldresses for notifica                    | tions       | 20                   |                 | 104374583        |                     |                      |                |  |
| New Application                                                     |                      | C Edit medicine                   | e shortage announci<br>I for stockpiling | ement       | sage from BAS        | SG              | Procedure Number | eMail addresses for | n European procedure | Name           |  |
| Current Applications                                                |                      | Edit temporary reduction of stock |                                          | :k          | 5 13:13:30           |                 | 104374583        | pharosq2.test@ag.   |                      | Test 25 mg Kap |  |
| Completed Applications                                              |                      |                                   |                                          |             |                      |                 |                  |                     |                      |                |  |
| Overview Medicinal Products                                         |                      |                                   |                                          |             |                      |                 |                  |                     |                      |                |  |
|                                                                     |                      |                                   |                                          |             |                      |                 |                  |                     |                      |                |  |
|                                                                     |                      |                                   |                                          |             |                      |                 |                  |                     |                      |                |  |
| eServices "Authorisation and                                        | Current              | t Applications                    |                                          |             |                      |                 |                  |                     |                      |                |  |
| Lifecycle of Medicinal<br>Products"                                 | Edit 🗸 🕚             | View 🗸 😰 🔯                        | Full Screen                              |             | 104374583            |                 |                  |                     |                      |                |  |
| New Application                                                     | Communica<br>Closed) | ations (All/Pending/              | latest message from B                    |             |                      | _               | <u> </u>         |                     |                      |                |  |
| Current Applications                                                | (2/2/0)              |                                   | 25/06/2025 13:13:30                      | Mail addres | ses for notification | s for procedure | 104374583        |                     |                      | t              |  |
| Completed Applications                                              |                      |                                   |                                          | pharosq2.te | est@ages.at          |                 |                  |                     |                      |                |  |
| Overview Medicinal Products                                         |                      |                                   |                                          |             |                      |                 |                  |                     |                      |                |  |
|                                                                     |                      |                                   |                                          |             |                      |                 |                  |                     |                      |                |  |
| eServices "Notification of pet<br>products"                         |                      |                                   |                                          |             |                      |                 |                  |                     |                      |                |  |
| New Application                                                     |                      |                                   |                                          |             |                      |                 |                  |                     |                      | 1.             |  |
| Current Applications                                                |                      |                                   |                                          | OK Canc     | el                   |                 |                  |                     |                      |                |  |

If an email address is to be automatically populated, please follow the instructions in section 6.2 of the <u>Guidance notes: administration of users and user rights (L\_M59)</u>

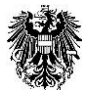

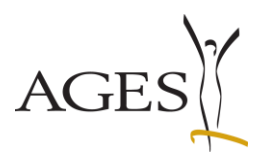

## 2.1 New communication (procedure-specific)

Click the blue coloured number in the column 'Procedure Number'. The field 'Communications' then opens. If applicable, procedure-specific documents as provided by the BASG/AGES MEA are shown, such as deficiency letters or corrected product information texts. You can submit documents to the BASG/AGES MEA (e.g. the product information texts for AT) as well.

If you see an envelope symbol in the "Communications (All/Pending/Closed)" column, there are new communications for you. In addition, the date of the last additional message is shown in the column "latest message from BASG". This column is sortable. The envelope symbol is displayed until all lines in the procedure detail page have the value "closed" in the "Ext. Communication State" field (see Section 2.5).

To display the supplementary claim, click on the procedure number in this line.

|                                                                                                    |                                         |                          |                  |                       |                    |                    |                 |                    | logged in as        | pharosq2.test@a | iges.at, Q2-Testf | irma-R-6-16-0                 |
|----------------------------------------------------------------------------------------------------|-----------------------------------------|--------------------------|------------------|-----------------------|--------------------|--------------------|-----------------|--------------------|---------------------|-----------------|-------------------|-------------------------------|
| eServices "Authorisation and<br>Lifecycle of Medicinal                                                                                                    | Current Applications                    | Full Screen              |                  |                       |                    |                    |                 |                    |                     |                 |                   |                               |
| Products"                                                                                                    |                                         | m/d/yyyy 🔯               | 104374583        |                       |                    |                    |                 |                    |                     |                 |                   |                               |
| New Application                                                                                                    | Communications (All/Pending/<br>Closed) | latest message from BASG | Procedure Number | eMail addresses for n | European procedure | Name               | Submission Date | Procedure Type     | Classification      | Scope Variation | Subject           | Agreed submission date (slot) |
|                                                                                                    | Sig(2/2/0)                              | 25/06/2025 13:13:30      | 104374583        | pharosq2.test@ag      |                    | Test 25 mg Kapseln | 6/25/2025       | variation national | B.II.b.2.c.1 Finish |                 |                   | 1                             |
| Current Applications                                                                                                    |                                         |                          |                  |                       |                    |                    |                 |                    |                     |                 |                   |                               |
| Completed Applications                                                                                                    |                                         |                          |                  |                       |                    |                    |                 |                    |                     |                 |                   |                               |
| Cervices "Authorisation an<br>Lifecycle of Medicinal<br>Products"<br>New Application<br>Current Applications<br>Completed Applications<br>Overview Medicnal Products |                                         |                          |                  |                       |                    |                    |                 |                    |                     |                 |                   |                               |

Click the menu arrow that appears at the very left of the row.

Details of the new communication are then shown. To download the file, click the document name.

|                                                                     |                                      |                                                                                            |                          |                          |                          |                                                                                                    | logged in as            | pharosq2.test@ages.al | , Q2-Testfirma-R-6-16-0 |  |  |  |  |
|---------------------------------------------------------------------|--------------------------------------|--------------------------------------------------------------------------------------------|--------------------------|--------------------------|--------------------------|----------------------------------------------------------------------------------------------------|-------------------------|-----------------------|-------------------------|--|--|--|--|
| eServices "Authorisation and<br>Lifecycle of Medicinal<br>Products" | Open communica<br>Edit + View + Line | Open communications by BASG: 1043745883: Test 25 mg Kapseln       Edit + Verv + Line break |                          |                          |                          |                                                                                                    |                         |                       |                         |  |  |  |  |
| New Application                                                     | #                                    | Portal Submission<br>Date                                                                  | Has to be done by        | Ext. Communication State | Variationtype            | Name of Objekt                                                                                                    |                         |                       |                         |  |  |  |  |
| Current Applications                                                | DocID                                | Document Typ                                                                               | e                        | Title                    | / Typ IB                 | Comment                                                                                                    | Objects of Concern      | Create Date           | Create User             |  |  |  |  |
| Completed Applications                                              | 20531035                             | Request for s                                                                              | upplementary information | Nachforden               | ng_List of questions.pdf | Sehr geehrte Damen und Herren, dieses<br>Nachforderungsschreiben wird ausschließlich<br>via eService übermittelt. Dear applicant, the<br>list of questions is submitted via eServices | Test 25 mg Kapseln<br>h | 6/25/2025             | Königshofer Sonja       |  |  |  |  |
| Overview Medicinal Products                                         |                                      |                                                                                            |                          |                          |                          | orny.                                                                                                    |                         |                       |                         |  |  |  |  |
| eServices "Notification of pet<br>products"                         |                                      |                                                                                            |                          |                          |                          |                                                                                                    |                         |                       |                         |  |  |  |  |
| New Application                                                     | Finished commu                       | nications by E                                                                             | ASG: 104374583: Tes      | t 25 mg Kapseln          |                          |                                                                                                    |                         |                       |                         |  |  |  |  |
|                                                                     | View + Line break                    | Full Screen                                                                                |                          |                          |                          |                                                                                                    |                         |                       |                         |  |  |  |  |
| Current Applications                                                | #                                    | Portal Submission<br>Date                                                                  | Has to be done by        | Ext. Communication State | Variationtype            | Name of Objekt                                                                                                    |                         |                       |                         |  |  |  |  |
| Completed Applications                                              | ≥ 4 I                                | 6/25/2025                                                                                  |                          |                          | , Typ IB                 | Test 25 mg Kapseln                                                                                                    |                         |                       |                         |  |  |  |  |

Gültig ab: 02.07.2025

Österreichische Agentur für Gesundheit und Ernährungssicherheit GmbH Spargelfeldstraße 191 | 1220 Wien | Österreich | www.basg.gv.at | www.ages.at DVR: 2112611 | Registergericht: Handelsgericht Wien | Firmenbuch: FN 223056z BAWAG P.S.K. AG | IBAN: AT59 6000 0000 9605 1496 | BIC: OPSKATWW | UID: ATU 54088605

L\_LCM\_VIE\_00QM\_Z34\_09

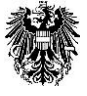

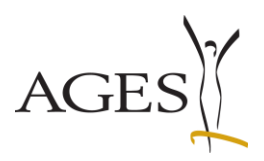

## 2.2 Reply to a communication

Open the details of the respective communication (as described in section 2.1). First, click the arrow of the menu bar 'Edit', then select Requested response'.

| eServices "Authorisation and<br>Lifecycle of Medicinal<br>Products" | Open communication                       | ons by BAS    | <b>G: 104374583: Test 25</b><br>Gareen | i mg Kap   | seln             |                     |     |                                                                                                    |                    |
|---------------------------------------------------------------------|------------------------------------------|---------------|----------------------------------------|------------|------------------|---------------------|-----|----------------------------------------------------------------------------------------------------|--------------------|
| New Application                                                     | Requested response<br>Voluntary Response | al Submission | Has to be done by                      | Ext. Commu | nication State   | Variationtype       | Nar | ne of Objekt<br>t 25 ma Kanseln                                                                                                    |                    |
| Current Applications                                                | DocID                                    | Document Typ  | )e                                     | 11         | Title            | 110 10              |     | Comment                                                                                                    | Objects of Concern |
| Completed Applications                                              | 20531035                                 | Request for s | upplementary information               |            | Nachforderung_Li | st of questions.pdf |     | Sehr geehrte Damen und Herren, dieses<br>Nachforderungsschreiben wird ausschließlich<br>via eService übermittelt. Dear applicant, the<br>list of questions is submitted via eServices<br>only. | Test 25 mg Kapseln |
| Overview Medicinal Products                                         |                                          |               |                                        |            |                  |                     |     | Se a y.                                                                                                    |                    |

In the newly opened field 'Response: Add document', select the respective entries in the drop-down menus:

- In the menu 'to Object(s) of Consideration' select the name of the respective medicinal products
- Select a 'Document type'

Then click 'Select File' and select the respective documents. Alternatively, an upload via drag&drop into the file field is feasible.

It is possible to add more than one document of the same type (e.g. national translation of the PIL).

You are free to submit comments to the assessor with your document.

If you click "Append document" your files will be shown in the table below.

In this table ("Document list") you are able to change the document type, the objects and your comment, and if necessary, click the symbol next to "Objects of Concern" to confirm that the product information text in PDF-UA format is identical in content to the final WORD version.

Now you are able to add more types and documents as described above.

|                                    |                              | Response             | с                                  | O                     |                    | Closing F                                                                                    | <sup>2</sup> age |
|------------------------------------|------------------------------|----------------------|------------------------------------|-----------------------|--------------------|----------------------------------------------------------------------------------------------|------------------|
| Please note * Man                  | datory Field                 | Information          | 🔇 Error Message                    |                       |                    |                                                                                              |                  |
| Response: Add document             | t                            |                      |                                    |                       |                    |                                                                                              |                  |
| to Procedure                       | 104371088                    |                      |                                    |                       |                    |                                                                                              |                  |
| * to Object(s) of<br>Consideration | Test 2 mg Pulver für ein Kon | Ze                   |                                    |                       |                    |                                                                                              |                  |
| * Document type                    |                              |                      | v                                  |                       | 1                  |                                                                                              |                  |
| * File 😡                           | Select type first, please!   |                      |                                    |                       |                    | Click here to add                                                                            | the              |
| Comment                            |                              |                      | 11.                                |                       |                    | confirmation text                                                                            |                  |
|                                    | Append Document              |                      |                                    |                       |                    |                                                                                              |                  |
|                                    | Please check your selection  | on in the list belo  | w before submitting the form:      |                       |                    |                                                                                              |                  |
| Document list                      | Document type                |                      | File                               | Objects of<br>Concern | Comme              | nt                                                                                           |                  |
|                                    | Package Leaflet accessible ( | national translation | GI_PIL_qrd-product-information-ter | mpla Test 2 mg Pu 💌   | It is co<br>inform | nfirmed that the product<br>ation text in PDF-UA format is<br>alin content to the final WORF | 1                |
| Return to Ovenview Continue        | 1                            |                      |                                    |                       | Confirm            | ation accessible docur                                                                       | ment             |
| Continue                           | 1                            |                      |                                    |                       |                    |                                                                                              |                  |

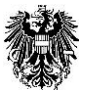

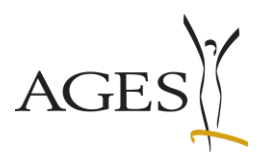

When you click the button "Continue" you will be forwarded to the Confirmation page. The button "Send" on this page will upload all your documents into the agency's system Pharos. A summary of your submission can be downloaded as pdf. This summary is sent to your email address as well.

|                                                                     |                                             |                                                           |                   | logged in as pharosq1.test@ages.at, Q1-Testfirma |
|---------------------------------------------------------------------|---------------------------------------------|-----------------------------------------------------------|-------------------|--------------------------------------------------|
| eServices "Authorisation and<br>Lifecycle of Medicinal<br>Products" |                                             | O<br>Response                                             | Confirmation Page | O<br>Closing Page                                |
| New Application                                                     | Confirmation Page                           |                                                           |                   |                                                  |
| Current Applications                                                | Response<br>Type                            | Requested response                                        |                   |                                                  |
| Completed Applications                                              | to Procedure                                | 11443871                                                  |                   |                                                  |
| Overview Medicinal Products                                         | to Object of Consideration<br>Document Type | ABC 5mg film-coated tablet<br>SmPC (national translation) |                   |                                                  |
|                                                                     | File                                        | QRD_Version 3.0_2013-04-11_FI.doc (72703 bytes)           |                   |                                                  |
|                                                                     | Comment                                     | test                                                      |                   |                                                  |
|                                                                     | to Object of Consideration                  | ABC 5mg film-coated tablet                                |                   |                                                  |
|                                                                     | Document Type                               | Package Leaflet (national translation)                    |                   |                                                  |
|                                                                     | File                                        | QRD_version 3.0_2013-04-11_G1.00C (70143 bytes)           |                   |                                                  |
|                                                                     | Comment                                     | ABC Smg film-coated tablet                                |                   |                                                  |
|                                                                     | to Object or Consideration                  | Labelling (national translation)                          |                   |                                                  |
|                                                                     | File                                        | QRD_Version 3.0_2013-04-11_KE.doc (53247 bytes)           |                   |                                                  |
|                                                                     | Comment                                     | test 3                                                    |                   |                                                  |
|                                                                     | Back Send Return to Over                    | view                                                      |                   |                                                  |

## 2.3 Finished communications

All finished communications of a procedure are shown in the table "finished procedures". This does not depend on the type of response (response or voluntary response, e.g. national translation of the product information, see section 2.4 below).

For your overview you all communications can be marked with the drop-down menu in the column "Ext. Communication State". This mark cannot be seen by the assessor! The value "Closed" removes the envelope symbol.

|                                     |                                                                                                    |                                                                                                    |                           |                      |                                     |                                                                                                    | logged in as pharosq1.test            | l@ages.at, Q1 | Testfirma |
|-------------------------------------|----------------------------------------------------------------------------------------------------|----------------------------------------------------------------------------------------------------|---------------------------|----------------------|-------------------------------------|----------------------------------------------------------------------------------------------------|---------------------------------------|---------------|-----------|
| eServices "Authorisation and        | Open co                                                                                                    | ommunica                                                                                                    | ations of proce           | dure: 11443871       |                                     |                                                                                                    |                                       |               |           |
| Lifecycle of Medicinal<br>Products" | Edit - V                                                                                                    | View -                                                                                                    | ine break 📗 🖂 Eu          | II Screen            |                                     |                                                                                                    |                                       |               |           |
|                                     | Luit                                                                                                    |                                                                                                    | Portal Submission         | il Doleen            |                                     |                                                                                                    |                                       |               |           |
| New Application                     | #                                                                                                    |                                                                                                    | Date                      | Has to be done by    | Ext. Communication State            |                                                                                                    |                                       |               |           |
| ien rippiezen                       | ⊳ 2                                                                                                    |                                                                                                    | 15/03/2019                |                      |                                     |                                                                                                    |                                       | ~             |           |
| urrent Applications                 |                                                                                                    |                                                                                                    |                           |                      |                                     |                                                                                                    |                                       |               |           |
| Completed Applications              |                                                                                                    |                                                                                                    |                           |                      |                                     |                                                                                                    |                                       |               |           |
| Overview Medicinal Products         |                                                                                                    |                                                                                                    |                           |                      |                                     |                                                                                                    |                                       |               |           |
| verview medicinal Products          |                                                                                                    |                                                                                                    |                           |                      |                                     |                                                                                                    |                                       |               |           |
|                                     |                                                                                                    |                                                                                                    |                           |                      |                                     |                                                                                                    |                                       |               |           |
|                                     |                                                                                                    |                                                                                                    |                           |                      |                                     |                                                                                                    |                                       |               |           |
|                                     |                                                                                                    |                                                                                                    |                           |                      |                                     |                                                                                                    |                                       |               |           |
|                                     |                                                                                                    |                                                                                                    |                           |                      |                                     |                                                                                                    |                                       |               |           |
|                                     | Finishou                                                                                                    | d commu                                                                                                    | nications of pro          | coduro, 11442971     |                                     |                                                                                                    |                                       |               |           |
|                                     | rinsited                                                                                                    | a commu                                                                                                    | incations of pro          | Cedure: 11443871     |                                     |                                                                                                    |                                       |               |           |
|                                     | View -                                                                                                    | Line brea                                                                                                    | k 🛃 Full Screen           | 1                    |                                     |                                                                                                    |                                       |               |           |
|                                     | #                                                                                                    |                                                                                                    | Portal Submission<br>Date | Has to be done by    | Ext. Communication State            |                                                                                                    |                                       |               |           |
|                                     | ⊽ 1                                                                                                    |                                                                                                    | 15/03/2019                |                      | Open                                |                                                                                                    |                                       | ~             |           |
|                                     |                                                                                                    | View →         Line break         Image: Constraint of the second second |                           |                      |                                     |                                                                                                    |                                       |               | Croate    |
|                                     | DocID                                                                                                    |                                                                                                    | Document Type             |                      | Title                               | Comment                                                                                                    | Objects of Concern                    | Create Date   | User      |
|                                     | Finished comm           View -         Line br           V         Line br           V         Line br           V         Line br           V         Line br           V         Line br           V         Line br           Line br         Line br           View -         Line br           Line br         Line br           back         Line br | ŧ .                                                                                                    | SmPC (national tra        | anslation)           | QRD_Version 3.0_2013-04-11_FI.doc   | test                                                                                                    | ABC 5mg film-coated tablet            | 02/04/2019    | pharos    |
|                                     | 14942405                                                                                                    | i                                                                                                    | Package Leaflet (n        | ational translation) | QRD_Version 3.0_2013-04-11_GI.doc   | test 2                                                                                                    | ABC 5mg film-coated tablet            | 02/04/2019    | pharos    |
|                                     | 14942406                                                                                                    | 5                                                                                                    | Labelling (national       | translation)         | QRD_Version 3.0_2013-04-11_KE.doc   | test 3                                                                                                    | ABC 5mg film-coated tablet            | 02/04/2019    | pharos    |
|                                     | 14942407                                                                                                    | /                                                                                                    | form confirmation         |                      | 11443871 Confirmation.pdf           |                                                                                                    | ABC 5mg film-coated tablet            | 02/04/2019    | pharos    |
|                                     | 14941561                                                                                                    | 1                                                                                                    | Request for supple        | mentary information  | Nachforderung_List of questions.pdf | Sehr geehrte Damen und Herren, dieses<br>Nachforderungsschreiben wird ausschließlich via eService<br>übermittelt. Dear applicant, this list of questions is | ABC 10mg film-coated tablet, ABC 20mg | 15/03/2019    | sonja6    |
|                                     |                                                                                                    |                                                                                                    |                           |                      |                                     |                                                                                                    |                                       |               |           |
|                                     | back                                                                                                    |                                                                                                    |                           |                      |                                     |                                                                                                    |                                       |               |           |

Österreichische Agentur für Gesundheit und Ernährungssicherheit GmbH

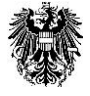

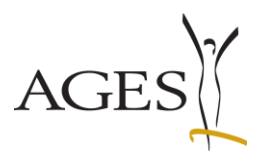

# 2.4 'Voluntary Response' = submission of documents without having received a deficiency letter of the BASG/AGES MEA

If you want to upload procedure-specific documents, without having received a deficiency letter of the BASG/AGES MEA, use the menu item 'Voluntary Response' in the communications field of the respective procedure. Then proceed as above ('Reply to a communication'). See also <u>FAQ 4</u> and <u>FAQ 5</u>

| eServices "Authorisation and<br>Lifecycle of Medicinal<br>Products" | Open communic      | e break                   | G: 104374583: Test 2: | ō mg Kapseln             |               |                    |
|---------------------------------------------------------------------|--------------------|---------------------------|-----------------------|--------------------------|---------------|--------------------|
| New Application                                                     | Requested respons  | e al Submission           | Has to be done by     | Ext. Communication State | Variationtype | Name of Objekt     |
|                                                                     | Yoluntary Response | 5/2025                    |                       | ~                        | Тур ІВ        | Test 25 mg Kapseln |
| Current Applications                                                |                    |                           |                       |                          |               |                    |
| Completed Applications                                              | Finished commu     | inications by E           | 3ASG: 104374583: Tes  | t 25 mg Kapseln          |               |                    |
|                                                                     | View 👻 Line break  | Full Screen               |                       |                          |               |                    |
| Overview Medicinal Products                                         | #                  | Portal Submission<br>Date | Has to be done by     | Ext. Communication State | Variationtype | Name of Objekt     |
|                                                                     | ▶ 4                | 6/25/2025                 |                       | ~                        | Тур ІВ        | Test 25 mg Kapseln |

Österreichische Agentur für Gesundheit und Ernährungssicherheit GmbH

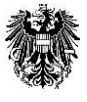

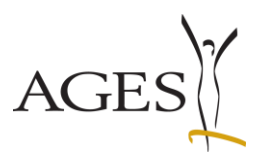

## 2.5 Control of the envelope symbol in the view "Current Applications"

Since 01.04.2020 the envelope symbol is controlled only by the eService users.

For an easier overview, the date and time of the last document uploaded from BASG to eService is now displayed. The column is sortable.

The envelope is displayed until all lines in the procedure detail page have the value "closed" in the "Ext. Communication State" field. The remaining statuses (empty/edit/open) do not remove the icon.

To remove the envelope symbol, the process must be opened by clicking on the process number and the ""Ext. Communication State " field in both tables must be set to the value "closed" in all lines. The Back button saves the entries.

Finally, refresh the view by clicking on "Current Applications".

|                                                                                                    | logged in as pharosq2.test@agec.at, Q2-Testfirma                                                                                                    |                                                                                                    |
|----------------------------------------------------------------------------------------------------|----------------------------------------------------------------------------------------------------|----------------------------------------------------------------------------------------------------|
| eServices "Authorisation and<br>Lifecycle of Heddinal<br>Products"<br>New Application<br>Completed Applications                                                        | Cerrent Applications<br>Bit: View i i i i i i i i i i i i i i i i i i                                                                                                    |                                                                                                    |
|                                                                                                    | logged in as planosq2.testBages.at, Q2Testfirma                                                                                                    |                                                                                                    |
| clericita Tuthkototion and<br>Hindexts"<br>Rea Aplatoti<br>Camet Aplatotio<br>Camet Aplatotion<br>Camet Aplatotion<br>Oranies Medical Podacs                           | Open communications by BASC 1291080           Ells * Terr / Inchedi 2415 State           P = 4         P = 5 dams           P = 4         P = 5 dams           P = 4         P = 5 dams           P = 4         P = 5 dams           P = 4         P = 5 dams           P = 4         P = 5 dams           P = 4         P = 5 dams           P = 4         P = 5 dams           P = 4         P = 5 dams           P = 4         P = 6 dams           P = 4         P = 6 dams |                                                                                                    |
|                                                                                                    | Fielderf consensitivations by BASG: 12913003           Ver         Extra Million           g         A Profit           g         A Profit                                                                                                 | Select Closed in both tables<br>to remove the envelope<br>Click on the Back button<br>to save the procedure |
|                                                                                                    | logged in as pharong2.textBages.ut, Q2-TextFirma                                                                                                    |                                                                                                    |
| eServices "Authorisation and<br>Lifecycle of Medicinal<br>Products"<br>New Application<br>Carnet Applications<br>Completed Applications<br>Convices Medicinal Brok-res | Contrast Applications           Eff:         Ven<*                                                                                                    | Click on Current<br>Application to refresh                                                                  |

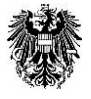

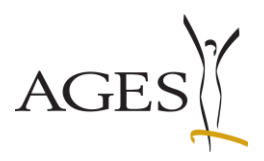

## 3. Completed applications

Click the menu "Completed Applications" to view this procedures. The completion date is limited to the last three month by default, but can be extended up to July 1st 2013. Earlier completion dates cannot be shown.

The approved SmPC (national translation), PIL (national translation), SmPC accessible (national translation), PIL accessible (national translation), labelling (national translation), Mock-ups of the labelling, composition document and if applicable the approval letter, the administrative decision, the PAR (Public Assessment Report), the final statement on the national PSUR and the final statement on the national PSUR cycle changes are shown in the detail of the respective procedure. Additionally, all documents can be downloaded in a zip folder. See also FAQ 3

To view the documents, click on the arrow on the far left. The first table displays the approved texts. The second table shows the communications conducted in the procedure via eService, which can be downloaded by selecting "Export communication for procedure" when clicking on the Excel symbol. To do this, you must have opened the detailed table for the procedure and there must be at least one line in table 2.

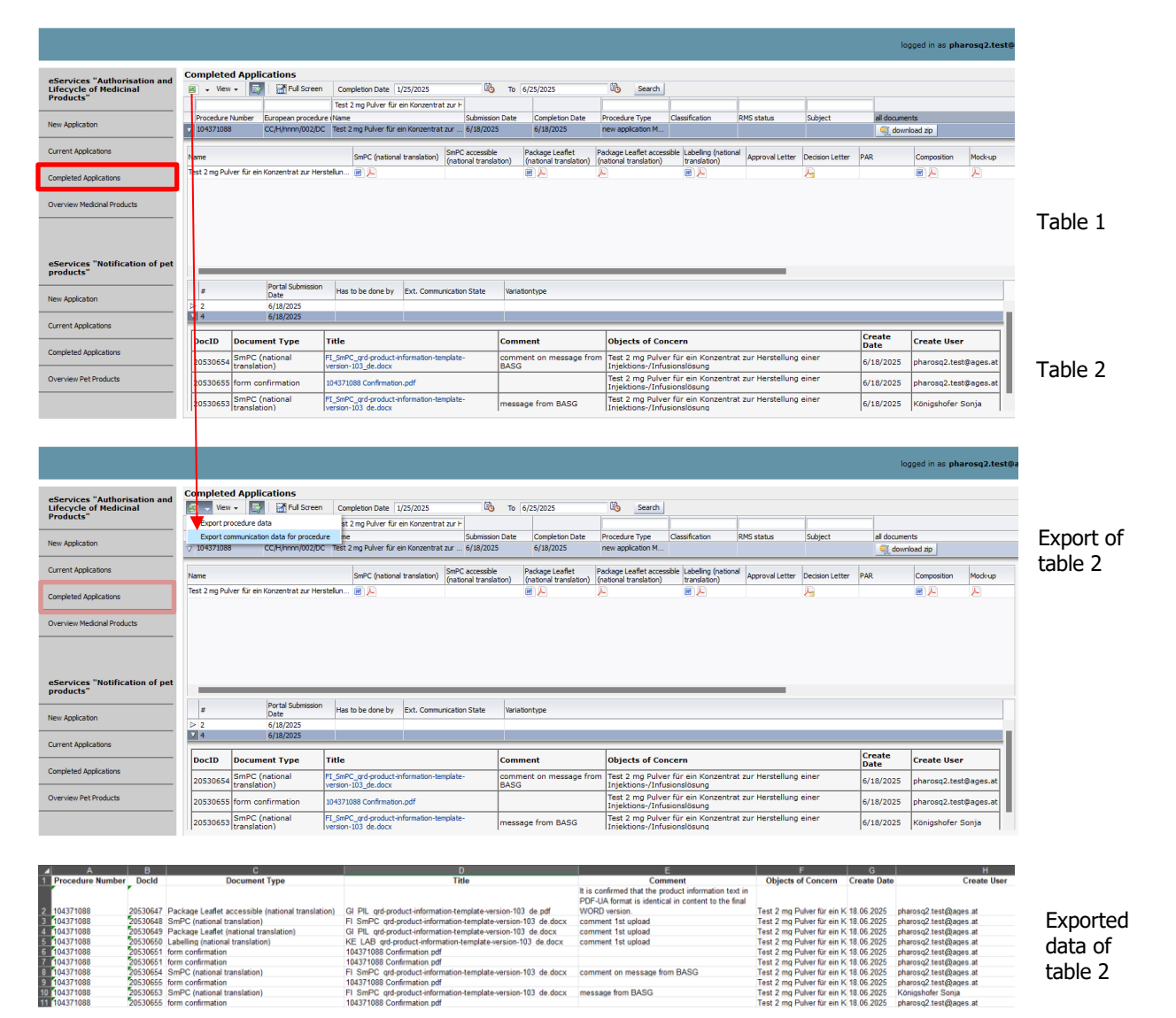

Österreichische Agentur für Gesundheit und Ernährungssicherheit GmbH

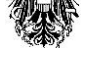

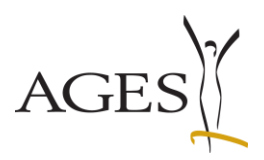

## 4. Overview Medicinal Products

All your currently authorised or registered Medicinal Products can be found here.

| GERMAN   ENGLISH                                                                                |                                                                                                    |                            |                 |                                     |                                        |                   |             |               |                                                               |           | Ba        | ck to Portal <sup> </sup> Contact <sup> </sup> Imprint <sup> </sup> FAQ <sup> </sup> Support <sup> </sup> Logout |
|-------------------------------------------------------------------------------------------------|----------------------------------------------------------------------------------------------------|----------------------------|-----------------|-------------------------------------|----------------------------------------|-------------------|-------------|---------------|---------------------------------------------------------------|-----------|-----------|----------------------------------------------------------------------------------------------------|
| Austrian Federal Office for Sa<br>Austrian Medicines and Medic<br>Traisengasse 5<br>1200 Vienna | fety in Health Care<br>al Devices Agency                                                                                                    |                            |                 |                                     |                                        |                   |             |               |                                                               |           | 攀         | Austrian Federal Office for Safety in Health Care<br>Austrian Medicines and Medical Devices Agency               |
| 25/06/2025   02:09 PM                                                                           |                                                                                                    |                            |                 |                                     |                                        |                   |             |               |                                                               |           |           |                                                                                                    |
|                                                                                                 |                                                                                                    |                            |                 |                                     |                                        |                   |             |               |                                                               |           | logged in | as pharosq2.test@ages.at, Q2-Testfirma-R-6-16-0                                                                  |
| eServices "Authorisation and<br>Lifecycle of Medicinal<br>Products"                             | Overview Medicinal Products<br>Edit + View + B + B Full Scre                                                                                   | en                         |                 |                                     |                                        | -                 |             |               | -                                                             | 1         |           |                                                                                                    |
| New Application                                                                                 | Reference Name of Medicinal Product                                                                                                    | Authorisation Numbe        | MR/DC/CP Number | Authorisation                       | Status                                 | Marketing<br>Date | Sunset Date | Sunset Reason | Legal Base                                                    | Risk dass |           |                                                                                                    |
| Current Applications                                                                            | 104371         Test 15 mg Kapseln           104371         Test 2 mg Pulver für ein Konzentrat zur           104371         Test 25 mg Kapseln | 142803<br>142802<br>142804 |                 | 6/18/2025<br>6/18/2025<br>6/18/2025 | authorized<br>authorized<br>authorized |                   |             |               | Known active subs<br>Generic application<br>Known active subs |           |           |                                                                                                    |
| Completed Applications                                                                          | 104371 Test 1 mg Pulver für ein Konzentrat zur                                                                                                 | 142801                     |                 | 6/18/2025                           | authorized                             |                   |             |               | Generic application                                           |           |           |                                                                                                    |
| Overview Medicinal Products                                                                     |                                                                                                    |                            |                 |                                     |                                        |                   |             |               |                                                               |           |           |                                                                                                    |

## 4.1 Marketing data according to Art. 21 AMG (Austrian Medicinal Act)

You may announce the marketing status for every Medicinal Product when you select one row and click the menu bar "Edit". Select "Announce Marketing Date" to submit data to the BASG.

From 06.12.2023 on there is only one selection for announcing the marketing date, the sunset date or the sunset reason according to Art. 22 AMG.

| oComplete "Authorization and | Overview Medicinal Products                  |      |                     |                 |                       |            |                   |             |               |                     |
|------------------------------|----------------------------------------------|------|---------------------|-----------------|-----------------------|------------|-------------------|-------------|---------------|---------------------|
| Lifecycle of Medicinal       | Edit 🗸 View 🗸 📓 🖌 📷 Full                     | Scre | en                  |                 |                       |            |                   |             |               |                     |
| Products                     | Announce Marketing Date                      |      |                     |                 |                       |            |                   |             |               |                     |
| New Application              | Announce Medicine Shortage                   |      | Authorisation Numbe | MR/DC/CP Number | Authorisation<br>date | Status     | Marketing<br>Date | Sunset Date | Sunset Reason | Legal Base          |
|                              | withdrawal according to 325 AMG              |      | 142803              |                 | 6/18/2025             | authorized |                   |             |               | Known active subs   |
| Current Applications         | Announce temporary reduction of stock        | ur   | 142802              |                 | 6/18/2025             | authorized |                   |             |               | Generic application |
|                              | 104371 Test 25 mg Kapseln                    |      | 142804              |                 | 6/18/2025             | authorized |                   |             |               | Known active subs   |
|                              | 104371 Test 1 mg Pulver für ein Konzentrat : | zur  | 142801              |                 | 6/18/2025             | authorized |                   |             |               | Generic application |
| Completed Applications       |                                              |      |                     |                 |                       |            |                   |             |               |                     |
| Overview Medicinal Products  |                                              |      |                     |                 |                       |            |                   |             |               |                     |

Österreichische Agentur für Gesundheit und Ernährungssicherheit GmbH

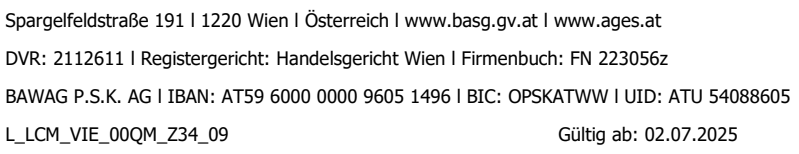

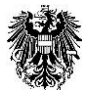

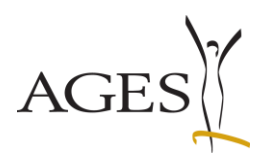

## 4.1.1 First-time notification for a medicinal product

Note: If the columns Marketing date, Market withdrawal date and Marketing exception of the selected medicinal specialty are empty in the overview Medicinal specialty, no notification has ever been submitted to the BASG.

Select the line of the product for which you want to make the notification in the overview of the medicinal products and select the menu item "Announce Marketing Data" in the "Edit" menu. A new "Marketing data" page opens. This shows a list of all pack sizes of the medicinal product according to the current data status in Pharos.

Fig 1 (4.1.1): "Marketing data" page according to the current data status in Pharos when initially called up from the overview of the medicinal product.

As no notification has yet been made, the Marketing status\*, Marketing start and Marketing end columns are empty. Announce Marketing Date

| •              |           |                   |              |
|----------------|-----------|-------------------|--------------|
| Marketing data | Exception | Confirmation Page | Closing Page |

#### Marketing data for ABC 10 mg - Filmtabletten

If not all packages are listed below, please contact your contact point according to allocation scheme (https://www.basg.gv.at/en/how-to-contact-us)

| View 🕶            | 1        |           |                             |        |        |          |                    |                 |               |
|-------------------|----------|-----------|-----------------------------|--------|--------|----------|--------------------|-----------------|---------------|
| Package▲▽<br>size | Unit     | Container | Description                 | Status | Device | PIP code | * Marketing status | Marketing start | Marketing end |
| 10                | piece(s) | Blister   | 10 Stück in Alu/PVC-Blister | valid  |        |          | ×                  |                 |               |
| 14                | piece(s) | Blister   | 14 Stück in Alu/PVC-Blister | valid  |        | 2345670  | ×                  |                 |               |
| 30                | piece(s) | Blister   | 30 Stück in Alu/PVC-Blister | valid  |        | 3456780  | ~                  |                 |               |
| 50                | piece(s) | Blister   | 50 Stück in Alu/PVC-Blister | valid  |        |          | ~                  |                 |               |
| 7                 | piece(s) | Blister   | 7 Stück in Alu/PVC-Blister  | valid  |        | 1234560  | ~                  |                 |               |

The following columns can be edited on the "Marketing data" page:

- Marketing status (mandatory field), please select a value from the catalog,
- Marketing start, if the value "Marketed" has been selected,
- Marketing end, if the value "Not marketed" has been selected.

The date fields cannot be edited if the value "Never marketed" has been selected or as long as no value has been selected.

You can only click on "Next" if a value for "Marketing status" has been selected for each line.

#### Fig 2 (4.1.1): Marketing data page after entering your data

In the example, the marketing status for packs 7, 14 and 30 was first set to "Marketed" and 01.12.2023 was entered as the marketing start for each. The value of the 7 pieces was then set to "Not marketed" and the marketing end date was entered as 7.12.2023.

| Marketing o                    | lata Exce                        | )                                        | ation Page Closing Page                                |                      |                    |                       |                    |   |                 |   |               |    |
|--------------------------------|----------------------------------|------------------------------------------|--------------------------------------------------------|----------------------|--------------------|-----------------------|--------------------|---|-----------------|---|---------------|----|
| Marketing da<br>If not all pac | i <b>ta for ABC</b><br>kages are | <b>10 mg - Filmta</b><br>listed below, p | <b>bletten</b><br>Ilease contact your contact point ac | cording to allocatio | n scheme (https:// | /www.basg.gv.at/en/hc | ow-to-contact-us)  |   |                 |   |               |    |
| Package V                      | Unit                             | Container                                | Description                                            | Status               | Device             | PIP code              | * Marketing status |   | Marketing start |   | Marketing end |    |
| 10                             | piece(s)                         | Blister                                  | 10 Stück in Alu/PVC-Blister                            | valid                |                    |                       | Never marketed     | ~ |                 |   |               |    |
| 14                             | piece(s)                         | Blister                                  | 14 Stück in Alu/PVC-Blister                            | valid                |                    | 2345670               | Marketed           | ~ | 01/12/2023      | 2 |               |    |
| 30                             | piece(s)                         | Blister                                  | 30 Stück in Alu/PVC-Blister                            | valid                |                    | 3456780               | Marketed           | ~ | 01/12/2023      | 2 |               |    |
| 50                             | piece(s)                         | Blister                                  | 50 Stück in Alu/PVC-Blister                            | valid                |                    |                       | Never marketed     | ~ |                 |   |               |    |
| 7                              | piece(s)                         | Blister                                  | 7 Stück in Alu/PVC-Blister                             | valid                |                    | 1234560               | Not marketed       | ~ | 01/12/2023      |   | 07/12/2023    | 20 |
|                                |                                  |                                          |                                                        |                      |                    |                       |                    |   |                 |   |               |    |
|                                |                                  |                                          |                                                        |                      |                    |                       |                    |   |                 |   |               |    |
|                                |                                  |                                          |                                                        |                      |                    |                       |                    |   |                 |   |               |    |
|                                |                                  |                                          |                                                        |                      |                    |                       |                    |   |                 |   |               |    |
|                                |                                  |                                          |                                                        |                      |                    |                       |                    |   |                 |   |               |    |
|                                |                                  |                                          |                                                        |                      |                    |                       |                    |   |                 |   |               |    |
| <                              |                                  |                                          |                                                        |                      |                    |                       |                    |   |                 |   |               | >  |
| Next Return                    | to Overview                      |                                          |                                                        |                      |                    |                       |                    |   |                 |   |               |    |

Click on "Next" to calculate the summary of the sunset data.

The "**Exception**" **page** shows the summary of the sunset data entered on the "Marketing data" page and refers to the medicinal product as a whole.

Österreichische Agentur für Gesundheit und Ernährungssicherheit GmbH

Spargelfeldstraße 191 | 1220 Wien | Österreich | www.basg.gv.at | www.ages.at

DVR: 2112611 | Registergericht: Handelsgericht Wien | Firmenbuch: FN 223056z

BAWAG P.S.K. AG | IBAN: AT59 6000 0000 9605 1496 | BIC: OPSKATWW | UID: ATU 54088605

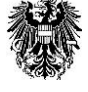

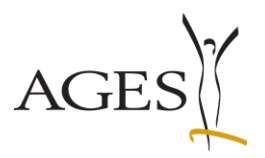

The oldest marketing start date is calculated from all packs for the marketing date and, if no pack has the status "Marketed", the most recent marketing end date is calculated from all packs for the market withdrawal date.

If necessary, you can edit the date values in the table. You can add another empty row using the "Add row" button. The recycle bin symbol deletes the row.

<u>Never delete rows that describe a historical marketing period when you start a new period.</u> If applicable, you can also select a marketing exception.

Please note that if you switch back to the "Marketing data" page and then continue to the "Exception" page, the calculation is carried out again and manual entries on the "Exception" page are deleted.

#### Fig 3 (4.1.1): Page exception with calculated marketing period

In the example above (Fig 2 (4.1.1)), a withdrawal was reported for the 7-piece pack, but 2 packs are still marketed, so the sunset status for the medicinal product is "in circulation" and the market withdrawal date remains blank.

| Announce Marketin         | g Date                |              |          |  |
|---------------------------|-----------------------|--------------|----------|--|
| Marketing data Exception  | Confirmation Page Ck  |              |          |  |
| Marketing data for ABC 10 | mg - Filmtabletten    |              |          |  |
|                           | Add row               |              |          |  |
|                           | Marketing Date        | Sunset Date  | Actions  |  |
|                           | 01/12/2023            | dd/mm/yyyy 🍪 | <u>i</u> |  |
|                           |                       |              |          |  |
|                           |                       |              |          |  |
|                           |                       |              |          |  |
|                           |                       |              |          |  |
| Sunset Reason             | please select         |              | ~        |  |
|                           | Back Next Return to O | Iverview     |          |  |

Clicking on "Next" takes you to the control and finalization page.

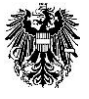

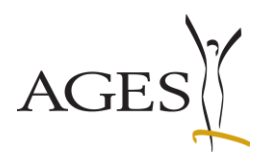

#### Change/addition of data reported since 06.12.2023 4.1.2

Note: If the columns Marketing date, Market withdrawal date and Marketing exception of the selected medicinal product are filled in the overview Medicinal product, a notification has already been sent to the BASG.

In the overview of medicinal products, select the line of the product for which you want to make the notification and select the menu item "Announce Marketing Data" in the "Edit" menu. A new "Marketing data" page opens. This shows a list of all pack sizes of the medicinal product according to the current data status in Pharos.

Fig 1 (4.1.2): "Marketing data" page according to the current data status in Pharos when initially called up from the overview of the medicinal product

| Announce M          | arketing Date                              |                         |                                          |                    |                      |              |                    |   |                 |               |   |  |  |
|---------------------|--------------------------------------------|-------------------------|------------------------------------------|--------------------|----------------------|--------------|--------------------|---|-----------------|---------------|---|--|--|
| •<br>Marketing data | Marketing data Exception Confirmation Page |                         |                                          |                    |                      |              |                    |   |                 |               |   |  |  |
| Marketing data f    | for ABC 10 mg - Film                       | itabletten              |                                          |                    |                      |              |                    |   |                 |               |   |  |  |
| If not all packag   | es are listed below,                       | , please contact your c | ontact point according to allocation sch | neme (https://www. | basg.gv.at/en/how-to | -contact-us) |                    |   |                 |               |   |  |  |
| View -              |                                            |                         |                                          |                    |                      |              |                    |   |                 |               |   |  |  |
| Package size        | Unit                                       | Container               | Description                              | Status             | Device               | PIP code     | * Marketing status |   | Marketing start | Marketing end |   |  |  |
| 10                  | piece(s)                                   | Blister                 | 10 Stück in Alu/PVC-Blister              | valid              |                      |              | Never marketed     | ~ |                 |               |   |  |  |
| 7                   | piece(s)                                   | Blister                 | 7 Stück in Alu/PVC-Blister               | valid              |                      | 1234560      | Marketed           | ~ | 01/12/2023 🍅    |               |   |  |  |
| 14                  | piece(s)                                   | Blister                 | 14 Stück in Alu/PVC-Blister              | valid              |                      | 2345670      | Marketed           | ~ | 01/12/2023 🍅    |               |   |  |  |
| 30                  | piece(s)                                   | Blister                 | 30 Stück in Alu/PVC-Blister              | valid              |                      | 3456780      | Marketed           | ~ | 01/12/2023 🖄    |               |   |  |  |
| 50                  | piece(s)                                   | Blister                 | 50 Stück in Alu/PVC-Blister              | valid              |                      |              | Never marketed     | ~ |                 |               |   |  |  |
|                     |                                            |                         |                                          |                    |                      |              |                    |   |                 |               |   |  |  |
| <                   |                                            |                         |                                          |                    |                      |              |                    |   |                 |               | > |  |  |
| Next Return to      | Overview                                   |                         |                                          |                    |                      |              |                    |   |                 |               |   |  |  |

The data of the initial call from Pharos can be changed or supplemented.

The following columns can be edited on the "Marketing data" page:

- Marketing status (mandatory field), please select a value from the catalog, ٠
- •
- Marketing start, if the value "Marketed" has been selected, Marketing end, if the value "Not marketed" has been selected.

The date fields cannot be edited if the value "Never marketed" has been selected or as long as no value has been selected.

You can only click on "Next" if a value for "Marketing status" has been selected for each line.

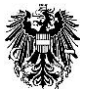

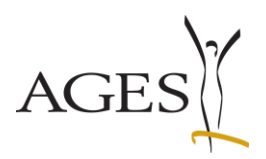

#### Fig 2 (4.1.2): Marketing data page after entering your data In the example, the marketing status of the 14-piece and 30-piece (

In the example, the marketing status of the 14-piece and 30-piece packs has been changed to "Not marketed" and the marketing end date has been entered for both lines.

| on scheme (https:/ | /www.basg.gv.at/en/ho | ow-to-contact-us)             |                                                                                                    |                                                                                                    |                                                                                                    |                                                                                                    |
|--------------------|-----------------------|-------------------------------|----------------------------------------------------------------------------------------------------|----------------------------------------------------------------------------------------------------|----------------------------------------------------------------------------------------------------|----------------------------------------------------------------------------------------------------|
|                    |                       |                               |                                                                                                    |                                                                                                    |                                                                                                    |                                                                                                    |
|                    |                       |                               |                                                                                                    |                                                                                                    |                                                                                                    |                                                                                                    |
| Device             | PIP code              | * Marketing status            |                                                                                                    | Marketing start                                                                                      | Marketing end                                                                                                    |                                                                                                    |
|                    |                       | Never marketed                | ~                                                                                                    |                                                                                                    |                                                                                                    |                                                                                                    |
|                    | 2345670               | Not marketed                  | ~                                                                                                    | 01/12/2023                                                                                           | 05/12/2023                                                                                                    | 20                                                                                                    |
|                    | 3456780               | Not marketed                  | ~                                                                                                    | 01/12/2023                                                                                           | 07/12/2023                                                                                                    | 20                                                                                                    |
|                    |                       | Never marketed                | ~                                                                                                    |                                                                                                    |                                                                                                    |                                                                                                    |
|                    | 1234560               | Not marketed                  |                                                                                                    | 01/10/2022                                                                                           |                                                                                                    |                                                                                                    |
|                    |                       | 2345670<br>3456780<br>1234560 | Never marketed 2345670 Not marketed 3456780 Not marketed Never marketed 12345670 Not marketed Never marketed Never marketed | Never marketed        2345670     Not marketed        3456780     Not marketed        Never marketed | Never marketed         01/12/2023           2345670         Not marketed         01/12/2023           3456780         Not marketed         01/12/2023           Never marketed         01/12/2023 | Never marketed         01/12/2023         05/12/2023           2345670         Not marketed         01/12/2023         05/12/2023           3456780         Not marketed         01/12/2023         07/12/2023           Never marketed          01/12/2023         07/12/2023 |

Click on "Next" to calculate the summary of the sunset data.

The "**Exception**" **page** shows the summary of the sunset data entered on the "Marketing data" page and refers to the medicinal product as a whole.

The oldest marketing start date is calculated from all packs for the marketing date and, if no pack has the status "Marketed", the most recent marketing end date is calculated from all packs for the market withdrawal date.

If necessary, you can edit the date values in the table. You can add another empty row using the "Add row" button. The recycle bin symbol deletes the row.

<u>Never delete rows that describe a historical marketing period when you start a new period.</u> If applicable, you can also select a marketing exception.

Please note that if you switch back to the "Marketing data" page and then continue to the "Exception" page, the calculation is carried out again and manual entries on the "Exception" page are deleted.

#### Fig 3 (4.1.2): Exception page with calculated marketing period

In the example above (Fig. 2 (4.1.2)), the end of marketing for the 14-piece pack was reported as 05.12.2023 and for the 30-piece pack as 07.12.2023. The most recent marketing end date is therefore 07.12.2023 and no further packs have been marketed, so 07.12.2023 is calculated as the market withdrawal date.

| Announce Marketin         | ig Date               |             |         |  |
|---------------------------|-----------------------|-------------|---------|--|
| Marketing data Exception  | Confirmation Page Clo |             |         |  |
| Marketing data for ABC 10 | ) mg - Filmtabletten  |             |         |  |
|                           | Add row               |             |         |  |
|                           | Marketing Date        | Sunset Date | Actions |  |
|                           | 01/12/2023            | 07/12/2023  | 1       |  |
|                           |                       |             |         |  |
|                           |                       |             |         |  |
|                           |                       |             |         |  |
|                           |                       |             |         |  |
| Sunset Reason             | plaza calact          |             |         |  |
| Suilset Redson            | piedse select         |             | v       |  |
|                           | Back Next Return to O | verview     |         |  |

Clicking on "Next" takes you to the control and finalization page.

#### Österreichische Agentur für Gesundheit und Ernährungssicherheit GmbH

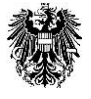

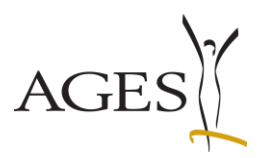

### 4.1.3 Amendment/addition of data already reported before 06.12.2023

Note: If the columns Marketing date, Market withdrawal date and Marketing exception of the selected medicinal product are filled in the overview Medicinal product, a notification has already been sent to the BASG.

If only the market withdrawal is reported for a medicinal product for which a marketing date before 06.12.2023 was reported, it is sufficient to enter only the marketing end date.

Fig 1 (4.1.3) Display of the marketing date reported before 06.12.2023 in the overview of the medicinal product

| Overvie   | w Medicinal Products                  |                    |                 |                      |            |                |             |               |
|-----------|---------------------------------------|--------------------|-----------------|----------------------|------------|----------------|-------------|---------------|
| Edit 👻 👌  | View 👻 國 🔯 🖬 Full Screen              |                    |                 |                      |            |                |             |               |
|           | АВС                                   | 143692             |                 |                      |            |                |             |               |
| Reference | Name of Medicinal Product $	riangleq$ | Authorisation Numb | MR/DC/CP Number | Authorisatio<br>date | Status     | Marketing Date | Sunset Date | Sunset Reason |
| 947113    | ABC 5 mg - Filmtabletten              | 143692             |                 | 01/06/20             | authorized | 01/08/2021     |             |               |

If you would also like to report the marketing start date for a complete data record, you must first select the status "Marketed", enter the date and then set the status to "Not marketed" in order to be able to enter the marketing end date.

In the overview of medicinal products, select the line of the product for which you want to make the notification and select the menu item "Announce Marketing Data" in the "Edit" menu. A new "Marketing data" page opens. This shows a list of all pack sizes of the medicinal product according to the current data status in Pharos.

Fig 2 (4.1.3): "Marketing data" page according to the current data status in Pharos when initially called up from the overview of the medicinal product.

Since the notification was made before 06.12.2023, the columns Marketing status\*, Marketing start and Marketing end are empty Announce Marketing Date

| View -      | 11-14    | Contribut | Description                 | Chathan | Davies | 010      | a staductiva atabia | Manda a start   | Madaable and |
|-------------|----------|-----------|-----------------------------|---------|--------|----------|---------------------|-----------------|--------------|
| ackage size | Diece(s) | Bister    | 10 Stück in Alu/PVC-Bister  | valid   | Device | PIP Code | · Marketing status  | Marketing start | Markeung end |
| 0           | piece(s) | Bister    | 50 Stück in Alu/PVC-Blister | valid   |        |          | ~                   |                 |              |
|             | piece(s) | Blister   | 14 Stück in Alu/PVC-Blister | valid   |        |          | ~                   |                 |              |
| )           | piece(s) | Blister   | 30 Stück in Alu/PVC-Blister | valid   |        | 3456789  | ~                   |                 |              |
|             | piece(s) | Bister    | 7 Stück in Alu/PVC-Blister  | valid   |        | 1234567  | ~                   |                 |              |

The following columns can be edited on the "Marketing data" page:

- Marketing status (mandatory field), please select a value from the catalog,
- Marketing start, if the value "Marketed" has been selected,
- Marketing end, if the value "Not marketed" has been selected.

The date fields cannot be edited if the value "Never marketed" has been selected or as long as no value has been selected.

You can only click on "Next" if a value for "Marketing status" has been selected for each line.

#### Österreichische Agentur für Gesundheit und Ernährungssicherheit GmbH

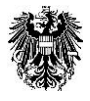

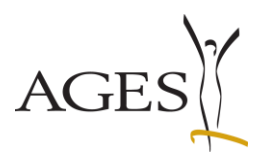

## Fig 3 (4.1.3) Marketing data after entering your data

In the example, only the marketing end date was entered for the 7-piece pack and the 30-piece pack. The marketing start date, which was reported at an earlier date, was not added.

| Marketing dat  | a Exception Conf                                               | firmation Page Closing                     | g Page                             |                   |                       |                       |                    |                 |                |
|----------------|----------------------------------------------------------------|--------------------------------------------|------------------------------------|-------------------|-----------------------|-----------------------|--------------------|-----------------|----------------|
| Marketing data | <b>for ABC 5 mg - Film</b><br>ges are listed belo <sup>.</sup> | n <b>tabletten</b><br>w, please contact yo | our contact point according to all | ocation scheme (h | tps://www.basg.gv.at/ | en/how-to-contact-us) |                    |                 |                |
| Package size   | Unit                                                           | Container                                  | Description                        | Status            | Device                | PIP code              | * Marketing status | Marketing start | Marketing end  |
| 10             | piece(s)                                                       | Blister                                    | 10 Stück in Alu/PVC-Blister        | valid             |                       |                       | Never marketed V   |                 | , manual y and |
| 50             | piece(s)                                                       | Blister                                    | 50 Stück in Alu/PVC-Blister        | valid             |                       |                       | Never marketed 🗸   |                 |                |
| 14             | piece(s)                                                       | Blister                                    | 14 Stück in Alu/PVC-Blister        | valid             |                       |                       | Never marketed 🗸 🗸 |                 |                |
| 30             | piece(s)                                                       | Blister                                    | 30 Stück in Alu/PVC-Blister        | valid             |                       | 3456789               | Not marketed 🗸 🗸   |                 | 07/12/2023     |
| 7              | piece(s)                                                       | Blister                                    | 7 Stück in Alu/PVC-Blister         | valid             |                       | 1234567               | Not marketed 🗸 🗸   |                 | 07/12/2023     |
| <              |                                                                |                                            |                                    |                   |                       |                       | _                  |                 | >              |
| Next Return to | Overview                                                       |                                            |                                    |                   |                       |                       |                    |                 |                |

Click on "Next" to calculate the summary of the sunset data.

The summary of the sunset data shows the marketing date reported in a previous procedure and the calculated market withdrawal date from the "Marketing data" page on the "**Exception**" **page**.

If necessary, you can edit the date values in the table. You can add another empty row using the "Add row" button. The recycle bin symbol deletes the row.

<u>Never delete rows that describe a historical marketing period when you start a new period.</u> If applicable, you can also select a marketing exception.

Please note that if you switch back to the "Marketing data" page and then continue to the "Exception" page, the calculation is carried out again and manual entries on the "Exception" page are deleted.

#### Fig. 4 (4.1.3): Exception page with calculated marketing period

The example shows the calculation of a marketing date reported before 06.12.2023. The currently reported marketing date is displayed in the Medicinal product overview.

In the example, the medicinal product was marketed on 01.08.2021 and will be withdrawn from the market with the current notification on 07.12.2023.

| Announce Marketin        | ig Date               |             |         |  |
|--------------------------|-----------------------|-------------|---------|--|
| Marketing data Exception | n Confirmation Page C |             |         |  |
| Marketing data for ABC 5 | mg - Filmtabletten    |             |         |  |
|                          | Add row               |             |         |  |
|                          | Marketing Date        | Sunset Date | Actions |  |
|                          | 01/08/2021 🍪          | 07/12/2023  | i i     |  |
|                          |                       |             |         |  |
|                          |                       |             |         |  |
|                          |                       |             |         |  |
|                          |                       |             |         |  |
| Sunset Reason            | please select         |             | ~       |  |
| Suiser Neuson            | product delett        |             |         |  |
|                          | Back Next Return to ( | Overview    |         |  |

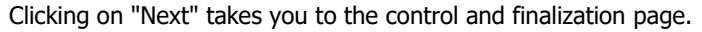

#### Österreichische Agentur für Gesundheit und Ernährungssicherheit GmbH

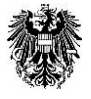

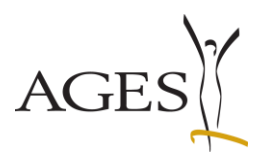

## 4.2 Drug shortage/ National Stockpiling

You can report the drug shortage per product by selecting the line and entering the data using the menu "Edit" --> "Announce Medicine Shortage". For more information, please refer to the guide <u>Guidance notes: Medicine Shortages</u> (L I242) or <u>Guidance notes: National Stockpiling (L I285)</u>.

| eServices "Authorisation and<br>Lifecycle of Medicinal<br>Products" | Overview Medicinal Products       Edt     View +       Image: Second Second Sec |                      |                 |               |            |           |             |               |                     |  |  |
|---------------------------------------------------------------------|----------------------------------------------------------------------------------------------------|----------------------|-----------------|---------------|------------|-----------|-------------|---------------|---------------------|--|--|
|                                                                     | Announce Marketing Date                                                                                                    |                      |                 |               |            |           |             |               |                     |  |  |
| New Application                                                     | Announce Medicine Shortage                                                                                                    | Authorisation Number | MR/DC/CP Number | Authorisation | Status     | Marketing | Sunset Date | Sunset Reason | Legal Base          |  |  |
|                                                                     | Withdrawal according to §23 AMG                                                                                                    | 142902               |                 | 6/19/2025     | authorized | Date      |             |               | Known active subs   |  |  |
| Current Applications                                                | Announce temporary reduction of stock gr                                                                                                    | 142802               |                 | 6/18/2025     | authorized |           |             |               | Generic application |  |  |
|                                                                     | 104371 Test 25 mg Kapseln                                                                                                    | 142804               |                 | 6/18/2025     | authorized |           |             |               | Known active subs   |  |  |
|                                                                     | 104371 Test 1 mg Pulver für ein Konzentrat zur                                                                                                    | 142801               |                 | 6/18/2025     | authorized |           |             |               | Generic application |  |  |
| Completed Applications                                              |                                                                                                    |                      |                 |               |            |           |             |               |                     |  |  |
| Overview Medicinal Products                                         |                                                                                                    |                      |                 |               |            |           |             |               |                     |  |  |

Österreichische Agentur für Gesundheit und Ernährungssicherheit GmbH

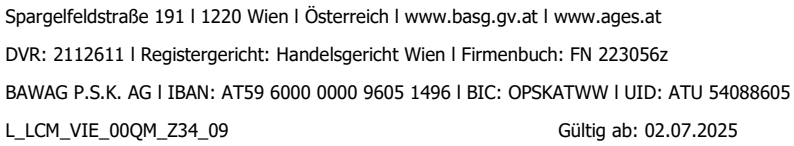

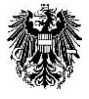

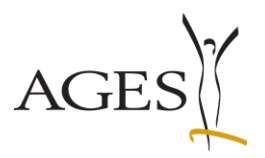

## 4.3 Withdrawal of marketing authorisation according to Art 23 AMG (Austrian Medicines Act)

You can apply for the withdrawal of the authorisation/registration according to Art 23 AMG per product by selecting the line and entering the data using the menu "Edit" --> "Withdrawal according to §23 AMG". No separate application via CESP/via CD/DVD/email is required.

| eServices "Authorisation and<br>Lifecycle of Medicinal<br>Products" | Overview Medicinal Products                                                                       |                            |                 |                                     |                                        |                   |             |               |                                                               |            |
|---------------------------------------------------------------------|---------------------------------------------------------------------------------------------------|----------------------------|-----------------|-------------------------------------|----------------------------------------|-------------------|-------------|---------------|---------------------------------------------------------------|------------|
| New Application                                                     | Announce Marketing Date Announce Medicine Shortage Withdrawal according to 523 AMG                | norisation Number          | MR/DC/CP Number | Authorisation<br>date               | Status                                 | Marketing<br>Date | Sunset Date | Sunset Reason | Legal Base                                                    | Risk class |
| Current Applications                                                | Announce temporary reduction of stock<br>1428<br>104371 Test 25 mg Kapseln<br>1428                | 803<br>802<br>804          |                 | 6/18/2025<br>6/18/2025<br>6/18/2025 | authorized<br>authorized<br>authorized |                   |             |               | Known active subs<br>Generic application<br>Known active subs |            |
| Completed Applications                                              | 104371 Test 1 mg Pulver für ein Konzentrat zur 1428                                               | 301                        |                 | 6/18/2025                           | authorized                             |                   |             |               | Generic application                                           |            |
| Overview Medicinal Products                                         |                                                                                                   |                            |                 |                                     |                                        |                   |             |               |                                                               |            |
|                                                                     |                                                                                                   |                            |                 |                                     |                                        |                   |             |               |                                                               |            |
|                                                                     |                                                                                                   |                            |                 |                                     |                                        |                   |             |               |                                                               |            |
| eServices "Authorisation ar<br>Lifecycle of Medicinal<br>Products"  | d Withdrawal according to §23 Al                                                                  | MG - Test 1                | L5 mg Kapse     | n - Auth                            | .Nr. 142                               | 803               |             |               |                                                               |            |
| New Application                                                     |                                                                                                   |                            |                 |                                     |                                        |                   |             | Enter data    | Confirmation Fi                                               | )<br>nish  |
| Current Applications                                                | Please note * Mandatory                                                                           | Field                      | 😢 Err           | or Message                          | 8                                      |                   |             |               |                                                               |            |
| Completed Applications                                              | * The withdrawal of the marketing authorisation is effective                                      | n/reg-<br>e from           | m/d/yyyy        | 20                                  |                                        |                   |             |               |                                                               |            |
| Overview Medicinal Products                                         | * The withdrawal is based on any of the foll re                                                   | lowing                     | please select   | ۷                                   |                                        |                   |             |               |                                                               |            |
|                                                                     | * Are there any marketing authorisations with i<br>cal active substance and indication in Austria | identi-<br>avail-<br>able? | 🔿 No 🔿 Yes      |                                     |                                        |                   |             |               |                                                               |            |
| eServices "Notification of p<br>products"                           | et * Any inpact perceived on further marketing au<br>sation of the same                           | uthori-<br>MAH?            | 🔿 No 🔿 Yes      |                                     |                                        |                   |             |               |                                                               |            |
| New Application                                                     | * Information update for users about this withd<br>is inter<br>                                   | drawal<br>ended?           | 🔿 No 🔿 Yes      |                                     |                                        |                   |             |               |                                                               |            |
| Current Applications                                                |                                                                                                   | nments                     |                 |                                     |                                        |                   |             |               |                                                               | li.        |
| Completed Applications                                              | Back Next                                                                                         | Cancel                     |                 |                                     |                                        |                   |             |               |                                                               |            |

If you wish to submit additional documents, such as corrected product information texts, switch to the "Current Applications" section after submitting this application and perform a "Voluntary response" as described in Section 4.2.

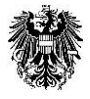

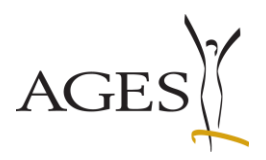

## 4.4 Export packages of a medicinal product

As of July 2025, the BASG/AGES MEA will provide an excel export of the packs available in our database per medicinal product for **human** use. The function lists the pack data in real time, so it may take a few seconds before the download is available. The file name contains the authorisation number followed by the time of the call.

|                                                        |                              |                                                                              |                        |               |                       |            |                   |             |               |                     | logged in as pharosq2.test@ages.at, Q2-Testfirma-R-6-16-0 |  |
|--------------------------------------------------------|------------------------------|------------------------------------------------------------------------------|------------------------|---------------|-----------------------|------------|-------------------|-------------|---------------|---------------------|-----------------------------------------------------------|--|
| eServices "Authorisation and<br>Lifecycle of Medicinal | Overview Me<br>Edit • View • | Iverview Medicinal Products           Edt + Vew +         Image: Mail Screen |                        |               |                       |            |                   |             |               |                     |                                                           |  |
| Products                                               | test                         | Export all medicinal products                                                |                        |               |                       |            |                   |             |               |                     |                                                           |  |
| New Application                                        | Reference Name o             | Export package information of                                                | of a medicinal product | /DC/CP Number | Authorisation<br>date | Status     | Marketing<br>Date | Sunset Date | Sunset Reason | Legal Base          | Risk class                                                |  |
|                                                        | 104371 Test 15               | mg Kapseln                                                                   | 142803                 |               | 6/18/2025             | authorized |                   |             |               | Known active subs   |                                                           |  |
| Current Applications                                   | 104371 Test 2 n              | ng Pulver für ein Konzentrat zur                                             | 142802                 |               | 6/18/2025             | authorized |                   |             |               | Generic application |                                                           |  |
|                                                        | 104371 Test 25               | mg Kapseln                                                                   | 142804                 |               | 6/18/2025             | authorized |                   |             |               | Known active subs   |                                                           |  |
| Completed Applications                                 | 104371 Test 1 n              | ng Pulver für ein Konzentrat zur                                             | 142801                 |               | 6/18/2025             | authorized |                   |             |               | Generic application |                                                           |  |
| Overview Medicinal Products                            |                              |                                                                              |                        |               |                       |            |                   |             |               |                     |                                                           |  |

The excel contains the following columns and is available in German and English. If catalogue values are used in our database, the TermID from SPOR RMS is also specified. If columns are empty, the BASG/AGES MEA has no information in this regard (e.g: Description: no English translation of the free text description is saved).

|   | Column name                                                             |
|---|-------------------------------------------------------------------------|
| А | Name der Arzneispezialität / Name of Medicinal Product                  |
| В | Zulassungsnummer / Authorisation Number                                 |
| С | Packungsgsgröße / Package size                                          |
| D | Einheit                                                                 |
| E | Unit                                                                    |
| F | TermID Einheit / Unit                                                   |
| G | Packungsnummer / Package number                                         |
| Н | Beschreibung                                                            |
| Ι | Description                                                             |
| J | Pharmazentralnummer / PIP code                                          |
| К | Container Anzahl / Container amount                                     |
| L | Container DE                                                            |
| М | Container EN                                                            |
| Ν | TermID Container                                                        |
| 0 | Packungsgröße IDMP Anzahl / Packsize IDMP numeric value                 |
| Р | Packungsgröße Einheit IDMP unit of presentation                         |
| Q | Packsize Unit IDMP unit of presentation                                 |
| R | TermID Packungsgröße Einheit / Packsize Unit IDMP unit of presentation  |
| S | Darreichungsform Manufactured Item                                      |
| Т | Pharmaceutical dose form Manufactured Item                              |
| U | TermID Darreichungsform MI / Pharmaceutical dose form Manufactured Item |
| V | Applikationshilfe                                                       |
| W | Administration Device                                                   |

#### Österreichische Agentur für Gesundheit und Ernährungssicherheit GmbH

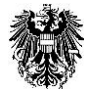

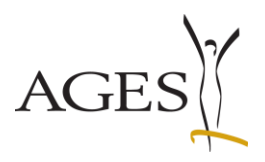

| Х  | TermID Applikationshilfe / Administration Device |  |  |  |  |  |
|----|--------------------------------------------------|--|--|--|--|--|
| Y  | Packungsstatus                                   |  |  |  |  |  |
| Z  | Package status                                   |  |  |  |  |  |
| AA | TermID Packungsstatus / Package status           |  |  |  |  |  |
| AB | Packungsstatus seit / Package status since       |  |  |  |  |  |
| AC | Vermarktungsstatus                               |  |  |  |  |  |
| AD | Marketing status                                 |  |  |  |  |  |
| AE | Term ID Vermarktungsstatus / Marketing status    |  |  |  |  |  |
| AF | Vermarktungsstart / Marketing start              |  |  |  |  |  |
| AG | Vermarktungsende / Marketing end                 |  |  |  |  |  |

## 5. New Application

In this section the following pre-submission applications can be submitted online:

- Presubmission DCP
- Presubmission MRP
- Presubmission RMS transfer
- Presubmission RUP
- Presubmission Splitting

If you have any questions, please send them to <u>rms@basg.gv.at</u>.

You can also apply for Certificate for a Pharmaceutical Product (CPP) in this area. Information on this can be found on the <u>BASG website</u> and in the <u>User Manual: Application for</u> <u>confirmation of office (L M76)</u>.

| GERMAN   ENGLISH                                                                                |                                           |                                                                                                    |  | Ba        | ck to Portal <sup> </sup> Contact <sup> </sup> Imprint <sup> </sup> FAQ <sup> </sup> Support <sup> </sup> Log |
|-------------------------------------------------------------------------------------------------|-------------------------------------------|----------------------------------------------------------------------------------------------------|--|-----------|----------------------------------------------------------------------------------------------------|
| Austrian Federal Office for Sa<br>Austrian Medicines and Medic<br>Traisengasse 5<br>1200 Vienna | afety in Health Care<br>al Devices Agency |                                                                                                    |  | 曫         | Austrian Federal Office for Safety in Health Car<br>Austrian Medicines and Medical Devices Agency             |
| 25/06/2025   02:24 PM                                                                           |                                           |                                                                                                    |  |           |                                                                                                    |
|                                                                                                 |                                           |                                                                                                    |  | logged in | as pharosq2.test@ages.at, Q2-Testfirma-R-6-16-                                                                |
| eServices "Authorisation and                                                                    | New Application                           |                                                                                                    |  |           |                                                                                                    |
| Products"                                                                                       | * Procedure                               | ×                                                                                                    |  |           |                                                                                                    |
| New Application                                                                                 |                                           | Application for a partificate of marketing suthering transition                                                         |  |           |                                                                                                    |
| Current Applications                                                                            |                                           | Application for a certificate of marketing autonsation/registration<br>Application for a certificate of the manufacture |  |           |                                                                                                    |
| Completed Applications                                                                          |                                           | Presubmission DCP<br>Presubmission MRP                                                                                  |  |           |                                                                                                    |
| Overview Medicinal Products                                                                     |                                           | Presubmission RMS-Transfer                                                                                              |  |           |                                                                                                    |
|                                                                                                 |                                           | Presubmission RUP                                                                                                    |  |           |                                                                                                    |
|                                                                                                 |                                           | Presubmission Splitting                                                                                                 |  |           |                                                                                                    |

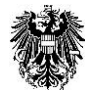